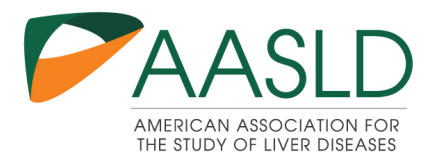

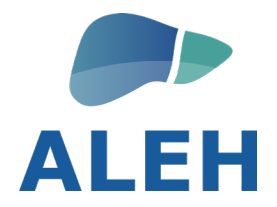

## CÓMO INSCRIBIRSE AL WEBINAR CONJUNTO DE AASLD/ALEH

## HOW TO REGISTER FOR THE AASLD/ALEH JOINT WEBINAR

## Miembros AASLD / AASLD Member

Step 1: Click on this link.

Paso 1: Haga clic en este enlace.

Step 2: Click on the Login button.

Paso 2: Luego haga clic en el botón "Login"

| simplification to the management of special populations                                                                                                    | WEBINAR                                                                                                    |
|----------------------------------------------------------------------------------------------------|----------------------------------------------------------------------------------------------------|
| AASLU/ALER Spanish John webinar)                                                                                                    |                                                                                                    |
| Description Faculty Recommended                                                                                                    | Create Account                                                                                                    |
| a Asociación Americana para el Estudio de las Enfermedades Hepáticas y la Asociación Latinoamericana para el Estudio del Higado                                                                                                    | Login                                                                                                    |
| nesentarian un webnar conjunto sobre la simplificación del tratamiento de la nepatitis c.y la gestión de poblaciónes especiales, burante                                                                                                    |                                                                                                    |
| a sesión, se abordarán temas clave como la elegibilidad, los regímenes recomendados y la monitorización durante el tratamiento                                                                                                    | Availability                                                                                                    |
| a sesión, se abordarán temas clave como la elegibilidad, los regimenes recomendados y la monitorización durante el tratamiento<br>implificado del VHC. Además, se revisarán los efectos adversos clínicamente relevantes, las contraindicaciones y las interacciones<br>neglicamentas asociadas con los fitamass utilizados en al tratamieno del visus de la benatific C. Tumbiés se analizado las                                                                                                    | Availability                                                                                                    |
| a sesión, se abordarán temas clave como la elegibilidad, los regimenes recomendados y la monitorización durante el tratamiento<br>implificado del VHC. Además, se revisarán los efectos adversos clinicamente relevantes, las contraindicaciones y las interaciones<br>nedicamentosas asociadas con los fármacos utilizados en el tratamiento del virus de la hepatitis C. También se analizarán las<br>omplicaciones y el manejo de la infección por VHC en pacientes con cáncer, con especial eñasís en el carcinoma hepatocelular. Este                                                                                                    | Availability                                                                                                    |
| a sesión, se abordarán temas clave como la elegibilidad, los regimenes recomendados y la monitorización durante el tratamiento<br>implificado del VHC. Además, se revisarán los efectos adversos clínicamente relevantes, las contraindicaciones y las interacciones<br>medicamentosas asociadas con los fármacos utilizados en el tratamiento del virus de la hepatitis C. También se analizarán las<br>omplicaciones y el manejo de la infección por VHC en pacientes con cáncer, con especial énfasis en el carcinoma hepatocelular. Este<br>vebinar está dirigido a médicos hepatólogos, gastroenterólogos, infectólogos y profesionales en formación, así como a farmacéuticos,<br>sistentes médicos y otros profesionales de la salud interesados en la temática.                                                                                                    | Availability<br>Registration Required<br>Phttps://aasid.zoom.us/j/8<br>5812208081                                                                                                    |
| a seisón, se abordarán temas clave como la elegibilidad, los regimenes recomendados y la monitorización durante el tratamiento<br>implificado del VIV. Además, se revisaria nos efecto-adversos cinicamente relevantes, las contraindicaciones y las interacciones<br>nedicamentosas asociadas con los fármacos utilizados en el tratamiento del virus de la hepatitis C. También se analizarán las<br>omplicaciones y el manejo de la infección por VHC en pacientes con cáncer, con especial énfasis en el carcinoma hepatocelular. Este<br>vebina está dirigido a médicos hepatidogos, gastroentevidogos, infecciologos y profesionales en formación, así como a farmacéuticos,<br>sistentes médicos y otros profesionales de la salud interesados en la temática.<br>a sesión se llevará a cabo en español.                                                                                                    | Availability           Image: segistration Required           Image: segistration Required           Image: segistration Req           Image: segistration Req |
| a seisón, se abordarán temas clave como la elegibilidad, los regimenes recomendados y la monitorización durante el tratamiento<br>implificado del VIC. Además, se revisiaria los defectos adversos cinicamente relevantes, las contraindicaciones y las interacciones<br>nedicamentosas asociadas con los fármacos utilizados en el tratamiento del virus de la hepatitis C. También se analizarán las<br>omplicaciones y el manejo de la infección por VIC en pacientes con cáncer, con especial énfasis en el carcinoma hepatocelular. Este<br>vebina está dirigido a médicos hepatidopos, gastroenteridogos, infectiologos y profesionales en formación, saí como a farmacéuticos,<br>sistentes médicos y otros profesionales de la salud interesados en la temática.<br>a sesión se llevará a cabo en español.<br>The American Association for the Study of Liver Diseases and the Latin American Association for the Study of the Liver will be presenting                                                                                                    | Availability<br>Registration Required<br>thtps://asid.zoom.us/j/8<br>SS1220061<br>May 29, 2025 7:00 PM -<br>8:00 PM ET<br>Cost                                                                                                    |
| a seisón, se abordarán temas clave como la elegibilidad, los regimenes recomendados y la monitorización durante el tratamiento<br>implificado del VIC. Además, se revisaria nos efectos adversos cinicamente relevantes, las contraindicaciones y las interacciones<br>nedicamentosas asociadas con los fármacos utilizados en el tratamiento del virus de la hepatitis C. También se analizarán las<br>omplicaciones y el manejo de la infección por VHC en pacientes con cáncer, con especial énfasis en el carcinoma hepatocelular. Este<br>vebina está dirigido a médicos hepatologos, gastroenterólgos, infectiologos y profesionales en formación, así como a farmacéuticos,<br>sistentes médicos y otros profesionales de la salud interesados en la temática.<br>a sesión se llevará a cabo en español.<br>The American Association for the Study of Liver Diseases and the Latin American Association for the Study of the Liver will be presenting<br>joint vebinar regarding Hepatitis C treatment simplification and management of special populations. This webinar will ascuss the<br>lipbility, recommended regimens, and on retratment monitoring for simplified HCV treatment, review clinical y important adverse                                                                                                    | Availability           *> Registration Required           *> https://wasid.zoom.us/j/8           \$\$1220001           *> May 29, 2025 7:00 PM - 8:00 PM ET           Cost           #> 50.00                                                                                                    |
| a seisón, se abordarán temas clave como la elegibilidad, los regimenes recomendados y la monitorización durante el tratamiento<br>implificado del VHC. Además, se revisaria los defectos adversos cinicamente relevantes, las contraindicaciones y las interacciones<br>medicamentosas aociadas con los fármacos utilizados en el tratamiento del virus de la hepatitis C. También se analizarán las<br>omplicaciones y el manejo de la infección por VHC en pacientes con cáncer, con especial énfasis en el carcinoma hepatocelular. Este<br>vebinar está dirigido a médicos hepatidopos, pastroenteridogos, infectidogos y profesionales en formación, así como a farmacéuticos,<br>sistentes médicos y otros profesionales de la salud interesados en la temática.<br>a sesión se llevará a cabo en español.<br>The American Association for the Study of Liver Diseases and the Latin American Association for the Study of the Liver will be presenting<br>joint vebinar regarding Hepatitis C treatment simplification and management of special populations. This webinar will discuss the<br>igibility, recommender fegimens, and on treatment monitoring for simplified HCV trament, review clinically important adverse<br>effects, contraindications, and drug-drug interactions associate with medications used in the treatment of the hepatitis C virus, and                                                                                                    | Availability           * Registration Required           * https://asid.zoom.us/j/8           \$512200051           * May 29, 2025 7:00 PM - 8:00 PM ET           Cost           * \$0.00                                                                                                    |
| a seisón, se abordarán temas clave como la elegibilidad, los regimenes recomendados y la monitorización durante el tratamiento<br>implificado del VHC. Además, se revisaria nos efectos adversos clínicamente relevantes, las contraindicaciones y las interacciones<br>medicamentosas asociadas con los fármacos utilizados en el tratamiento del virus de la hepútits C. También se analizarán las<br>omplicaciones y el manejo de la infección por VHC en pacientes con cáncer, con especial énfasis en el carcinoma hepatocelular. Este<br>vebinar está dirigido a médicos hepatólogos, pastroenteriógos, infectiógos y profesionales en formación, así como a farmacéuticos,<br>sistentes médicos y otros profesionales de la salud interesados en la temática.<br>a sesión se llevará a cabo en español.<br>The American Association for the Study of Liver Diseases and the Latin American Association for the Study of the Liver will be presenting<br>joint vebinar regarding Hepatitis C treatment simplification and management of special populations. This webinar will discuss the<br>ligibility, recommended regimens, and on reatement monitoring for simplified HCV treatment, review clinically important adverse<br>flects, contraindications, and ring-drug interactions associate with medications used in the treatment of the hepatitis C vins, and<br>fescribe the complications and management o hepatitis C vins infection in cancer patients, with a special focus on hepatocellular<br>acrionan. This webinar wille directe loberto allo seasibne filomos/trainese, astroeneolocits, hepatocello | Availability           P Registration Required           Inter://asid.room.us//8           Ssi2200081           May 29, 2025 7:00 PM - 8:00 PM ET           Cost           S 50.00           Credit Offered                                                                                                    |

**<u>Step 3</u>**: If you have an AASLD member login, please input your username and password.

Once you are logged in, click on "Register."

**Paso 3**: Si ya es miembro de la AASLD, introduzca su nombre de usuario y contraseña. Una vez que haya iniciado sesión, haga clic en «Register ».

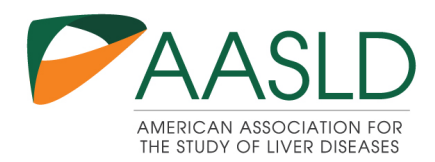

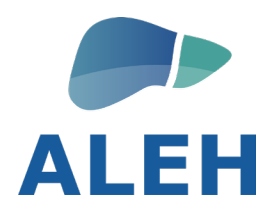

| Hepatitis C in Latin America and North America: From treatment                                                                                                    | <b>P</b>                    |
|----------------------------------------------------------------------------------------------------|-----------------------------|
| simplification to the management of special populations                                                                                                    | WEBINAR                     |
| (AASLD/ALEH Spanish Joint Webinar) 🎔                                                                                                    |                             |
| Description Faculty Recommended                                                                                                    | Penister                    |
| .a Asociación Americana para el Estudio de las Enfermedades Hepáticas y la Asociación Latinoamericana para el Estudio del Higado<br>recentrado un unbinar conjunto coborto cimolíficación dal tratamiento del 5 benetific du nel sector de coborcio e energiales. Purmet | Availability                |
| a sesión, se abordarán temas clave como la elegibilidad, los regímenes recomendados y la monitorización durante el tratamiento                                                                                                    | Registration Required       |
| implificado del VHC. Además, se revisarán los efectos adversos clínicamente relevantes, las contraindicaciones y las interacciones                                                                                                    | O https://aarld.toom.us/i/d |
| nedicamentosas asociadas con los farmacos utilizados en el tratamiento del virus de la hepatitis C. También se analizarán las<br>comolicaciones y el maneio de la infección por VHC en pacientes con cáncer, con especial énfasis en el carcinoma hepatocelular. Este    | 5812208081                  |
| vebinar está dirigido a médicos hepatólogos, gastroenterólogos, infectólogos y profesionales en formación, así como a farmacéuticos,                                                                                                    | O May 29, 2025 7:00 PM -    |
| isistentes médicos y otros profesionales de la salud interesados en la temática.                                                                                                    | 8:00 PM ET                  |
| a sesión se llevará a cabo en español.                                                                                                    | Cost                        |
| The American Association for the Study of Liver Diseases and the Latin American Association for the Study of the Liver will be presenting                                                                                                    | S0.00                       |
| joint webinar regarding Hepatitis C treatment simplification and management of special populations. This webinar will discuss the                                                                                                    | Credit Offered              |
| effects, contraindications, and drug-drug interactions associate with medications used in the treatment of the hepatitis C virus, and                                                                                                    |                             |
| describe the complications and management of hepatitis C virus infection in cancer patients, with a special focus on hepatocellular                                                                                                    | No Credit Offered           |
| arcinoma. This webinar will be of interest to both English and Spanish speaking fellows/trainees, gastroenterologists, hepatologists,                                                                                                    |                             |

**Step 4:** You have now registered for the webinar. Click on the green Close button. You will see the Zoom link under "Location." You will also receive an automatic email with the Zoom link. To set up a reminder, click on "Add to Calendar."

**Paso 4:** ¡Ya se ha inscrito en el Webinar!. Haga clic en el botón verde "Close". Podrá encontrar el enlace Zoom en «Location». También recibirá un correo electrónico automático con el enlace Zoom. Para crear un recordatorio, haga clic en «Add to Calendar".

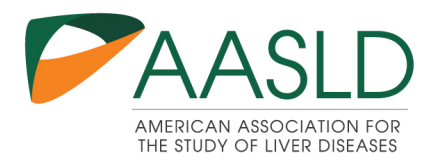

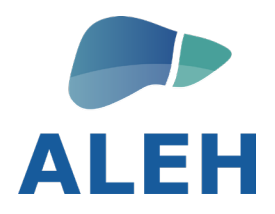

| nagement of special population                  | ns (AASLD/ALEH Spanish Joint Webinar)                                                                                                    |                      |
|-------------------------------------------------|----------------------------------------------------------------------------------------------------|----------------------|
| Overview Event Detail                           | ✓ You are registered!                                                                                                    |                      |
| Cocation<br>https://aasld.zoom.us/j/85812208081 | You have successfully registered for the course, and should have<br>received an confirmation email, along with a calendar invite. Please<br>reach out to the coordinator if you have any questions or concerns. | Status<br>Registered |
|                                                 | Close                                                                                                    |                      |

| epatitis C in Latin America and North America:                    | From treatment simplification to the           | 3                    |
|-------------------------------------------------------------------|------------------------------------------------|----------------------|
| anagement of special populations (AASLD/ALE Overview Event Detail | H Spanish Joint Webinar)                       |                      |
| <b>Q</b> Location                                                 | ③ Time                                         | Status               |
| https://aasld.zoom.us/j/85812208081                               | May 29, 2025<br>Thursday, 7:00 PM - 8:00 PM ET | Registered           |
|                                                                   |                                                | Register Un-register |

If you have any questions, please contact Akuender Dot, akdot@aasld.org.

Si tiene alguna pregunta, por favor contactar a Akuender Dot, <u>akdot@aasld.org</u>.

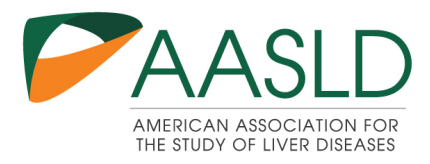

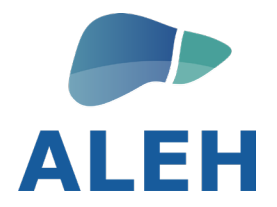

## HOW TO REGISTER FOR THE AASLD/ALEH JOINT WEBINAR CÓMO INSCRIBIRSE AL WEBINAR CONJUNTO DE AASLD/ALEH

No miembros de AASLD - AASLD Non-Member

**Step 1:** Click on this **link**.

Paso 1: Haga clic en este enlace.

Step 2: Click on "Create Account."

Paso 2: Luego haga clic en el botón "Create Account"

| Hepatitis C in Latin America and North America: From treatment<br>simplification to the management of special populations                                                                                                    | WEBINAR                                 |
|----------------------------------------------------------------------------------------------------|-----------------------------------------|
| AASLD/ALEH Spanish Joint Webinar)                                                                                                    |                                         |
|                                                                                                    | 2                                       |
| Description Faculty Recommended                                                                                                    | Create Account                          |
| La Asociación Americana para el Estudio de las Enfermedades Hepáticas y la Asociación Latinoamericana para el Estudio del Higado                                                                                                    | Login                                   |
| sesión, se abordarán temas clave como la elegibilidad, los regimenes recomendados y la monitorización durante el tratamiento<br>                                                                                                    | Availability                            |
| mplinicado del VFIC. Ademas, se revisaran los erectos adversos clinicamente relevantes, las contraindicaciones y las interacciones<br>redicamentosas asociadas con los fármacos utilizados en el tratamiento del virus de la hepatitis C. También se analizarán las                                                                                                    | Registration Required                   |
| omplicaciones y el manejo de la inteccion por VHC en pacientes con cancer, con especial entasis en et carcinoma nepatoceular. Este<br>beliar está dirigido a médicos hepatólogos, gastreenteólogos, infectólogos y profesionales en formación, así como a farmacéuticos,<br>sistentes médicos y otros profesionales de la salud interesados en la temática.                                                                                                    | https://aasld.zoom.us/j/8<br>5812208081 |
| a sesión se llevará a cabo en español.                                                                                                    | May 29, 2025 7:00 PM -<br>8:00 PM ET    |
| he American Association for the Study of Liver Diseases and the Latin American Association for the Study of the Liver will be presenting                                                                                                    | Cost                                    |
| per exemute registions, response constraints amplification and management of special populations. This Weight and the set<br>ligibility, recommended regimens, and on-treatment monitoring for simplified HCV treatment, review clinically important adverse<br>fields, contraindications, and drug-drug interactions associate with medications used in the treatment of the hepatitis C virus, and                                                                                                    | S0.00                                   |
| escribe the complications and management of hepatitis C virus infection in cancer patients, with a special focus on hepatocellular<br>accionna. This webinar will be of interest to both Faelich and Spanich creation follows trainage matricenterclosists benatologists                                                                                                    | Credit Offered                          |
| archiorna. This wearing will be or interest to both English and spanish speaking reliows) damees, gas doenterologists, hepatologists, hepatol | R No Credit Offered                     |

**<u>Step 3</u>:** Please complete the "Create My Account" form.

Paso 3: Por favor complete el formulario "Create My Account".

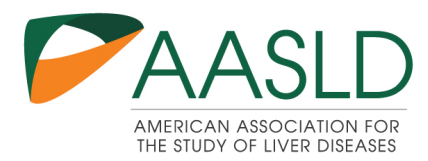

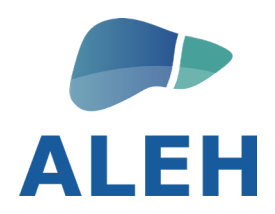

| Crea<br>Please provide so       | ate My Account      |
|---------------------------------|---------------------|
| You must complete fields        | ending with *.      |
| My Contact Informa              | ation               |
| Salutation                      | -                   |
| First Name *                    |                     |
| Last Name *                     |                     |
| Suffix                          | None                |
| Degrees/Designations            | Select Some Options |
| Degrees/Designations<br>(Other) |                     |
| Mailing Country<br>Code         | None                |
| Mailing Street                  |                     |
|                                 | h                   |

Step 4: Once you have completed the form, click on "Create Account."

Paso 4: Una vez que haya completado el formulario, haga clic en "Create Account."

| Security & Login         |                                                                                                    |
|--------------------------|----------------------------------------------------------------------------------------------------|
| Email *                  | akodi09@gmail.com                                                                                                    |
| Retype Email *           | akodi09@gmail.com                                                                                                    |
| Password *               |                                                                                                    |
|                          | Your password must be at least 8 characters long,<br>have a mix of letters and numbers, and cannot<br>contain your username. |
|                          | Password Strength: Very Strong                                                                                               |
| Retype New<br>Password * | •••••                                                                                                    |
|                          | Create Account                                                                                                    |

**<u>Step 5</u>**: Now that you have created your non-member account, click on this <u>link</u>.

**Paso 5:** una vez creada su cuenta de no miembro, haga clic en este <u>enlace</u>.

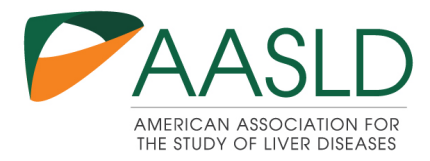

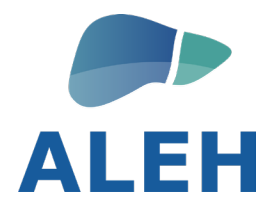

**Step 6:** Click on the Login button.

Paso 6: Haga clic en el botón "Login"

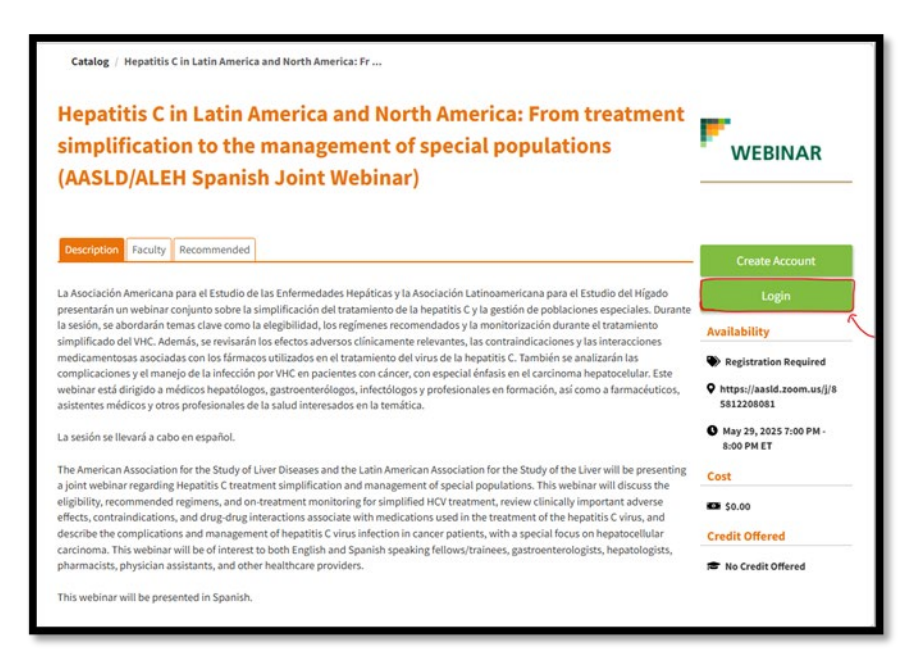

Step 7: You are already logged in. Click on "Register."

Paso 7: Una vez iniciada la session, haga clic en "Register."

| Hepatitis C in Latin America and North America: From treatmer<br>simplification to the management of special populations                                                                                                    | WEBINAR                                                                                                    |
|----------------------------------------------------------------------------------------------------|----------------------------------------------------------------------------------------------------|
| AASLD/ALEH Spanish Joint Webinar)                                                                                                    |                                                                                                    |
| Description Faculty Recommended                                                                                                    | Register                                                                                                    |
|                                                                                                    |                                                                                                    |
| a Asociación Americana para el Estudio de las Enfermedades Hepáticas y la Asociación Latinoamericana para el Estudio del Hígado                                                                                                    | Availability                                                                                                    |
| a Asociación Americana para el Estudio de las Enfermedades Hepáticas y la Asociación Latinoamericana para el Estudio del Higado<br>resentarán un webinar conjunto sobre la simplificación del tratamiento de la hepatitis C y la gestión de poblaciones especiales. Dur<br>sestón, se abordarán temas clave como la elegibilidad, los regimense recomendado y la monitorización durante el tratamiento                                                                                                    | Availability                                                                                                    |
| a Asociación Americana para el Estudio de las Enfermedades Hepáticas y la Asociación Latinoamericana para el Estudio del Higado<br>resentarán un vebinar conjunto sobre la simplificación del tratamiento de la hepátitis C y la gestión de poblaciones respectades. Dur<br>sestón, se abordarán temas clave como la elegibilidad, los regimenses recomendados y la monitorización durante el tratamiento<br>implificado del VHC, Además, se revisarán los efectos adversos clinicamente relevantes, las contraindicaciones y las interaciones<br>organizamentes en encidences e la formaria en al textomiente del sum da las motifica. Texto mentos e avaliando<br>de las encidences en las elegibilidad en a de textomientes del sum da las mentifica. Texto de a avaliando las en                                                                                                    | Availability Availability Registration Required Chttps://aasld.zoom.us/i/8                                                                                                    |
| a Asociación Americana para el Estudio de las Enfermedades Hepáticas y la Asociación Latinoamericana para el Estudio del Higado<br>resentarán un vebinar conjunto sobre la simplificación del tratamiento de la hepatitis C y la gestión de poblaciones especiales. Dur<br>a sesión, se abordarán temas clave como la deigibilidad, los regimenes recomendados y la monitórización durante el tratamiento<br>implificado del VHC. Además, se revisarán los efectos adversos clínicamente relevantes, las contraindicaciones y las interacciones<br>nedicamentosas asociadas con los fármacos utilizados en el tratamiento del virus de la hepatitis C. También se analizarán de<br>moglicaciones y el manejo de la inteción por VHC en pacientes con cáncer, con especial enfasis en el carcinoma hepatocelular. Este                                                                                                    | Availability<br>Availability<br>Registration Required<br>Availability<br>Registration Required<br>Availability<br>Registration Required<br>Availability                                                                                                    |
| a Asociación Americana para el Estudio de las Enfermedades Hepáticas y la Asociación Latinoamericana para el Estudio del Higado<br>resentaria un vuebinar conjunto sobre la simplificación del tratamiento de la hepatitis C y la gestión de poblaciones especiales. Dur<br>sesión, se abordarán temas clave como la elegibilidad, los regimenes recomendados y la monitorización durante el tratamiento<br>mplificado del VHC. Además, se revisarán los efectos adversos clinicamente relevantes, las contraindicaciones y las interacciones<br>tedicamentosas asociadas con los fármacos utilizados en el tratamiento del virus de la hepatitis C. También se analizaria la so<br>omplicaciones y el manejo de la infección por VHC en pacientes con cáncer, con especial énfasis en el carcinoma hepatocelular. Este<br>tebinar está dirigido a médicos hepatólogos, gastroenterólogos, infectólogos y profesionales en formación, así como a farmacéutico<br>sistentes médicos y otros profesionales de la salud interesados en la temática.                                                                                                    | Availability           The Registration Required           Https://asid.zoom.us/j/8           \$5.           May 29, 2025 7:00 PM -<br>8:00 PM ET                                                                                                    |
| a Asociación Americana para el Estudio de las Enfermedades Hepáticas y la Asociación Latinoamericana para el Estudio del Higado<br>resentarán un vebinar conjunto sobre la simplificación del tratamiento de la hepatitis C y la gestión de poblaciones especiales. Dur<br>sestón, se aborciaria temas clave como la elegibilidad, los regimense recomendados y la montórización durante el tratamiento<br>mplificado del VHC. Además, se revisarán los efectos adversos clínicamente relevantes, las contraindicaciones y las interacciones<br>ledicamentosas asociadas con los fármacos utilizados en el tratamiento del virus de la hepatitis C. También se analizarán te<br>mplificadone y el manejo de la infección por VHC en pacientes con cáncer, con especial enfasis en el carcinoma hepatocelular. Este<br>vebinar está dirigido a médicos hepatólogos, gastroenterólogos, infectólogos y profesionales en formación, así como a farmacéutico<br>sistentes médicos y otros profesionales de la salud interesados en la temática.<br>a sesión se llevará a cabo en español.                                                                                                    | Availability<br>Registration Required<br>https://aasid.zoom.us/j/s<br>581220801<br>5. May 29, 2025 7:00 PM -<br>8:00 PM ET<br>Cost                                                                                                    |
| a Asociación Americana para el Estudio de las Enfermedades Hepáticas y la Asociación Latinoamericana para el Estudio del Higado<br>resentarán un webinar conjunto sobre la simplificación del tratamiento de la hepatitis C y la gestión de poblaciones especiales. Dur<br>sestón, se aborciario temas clave como la elegibilidad, los regimense recomendados y la monitorización durante el tratamiento<br>mplificado del VHC. Además, se revisarán los efectos adversos clínicamente relevantes, las contraindicaciones y las interacciones<br>uedicamentosas asociadas con los fármacos utilizados en el tratamiento del virus de la hepatitis C. También se analizaria he<br>poplicaciones y la manjo de la infección por VHC en pacientes con cánece, con especiel diraísis en el carcinoma hepatocelular. Este<br>ebinar está dirigido a médicos hepatólogos, gastroenterólogos, infectólogos y profesionales en formación, así como a farmacéutico<br>sistentes médicos y otros profesionales de la salud interesados en la temática.<br>a sesión se llevará a cabo en español.<br>he American Association for the Study of Liver Diseases and the Latin American Association for the Study of the Liver will be present                                                                                                    | Availability           The Registration Required           https://assid.zoom.us/j/s           5:         May 29, 2025 7:00 PM -<br>8:00 PM ET           Cost           ing         \$ 50,000                                                                                                    |
| a Asociación Americana para el Estudio de las Enfermedades Hepáticas y la Asociación Latinoamericana para el Estudio del Higado<br>resentarán un vebinar conjunto sobre la simplificación del tratamiento de la hepatitis C y la gestión de poblaciones especiales. Dura<br>sesión, se abordaria temas clave como la despibilidad, los regimenos recomendados y la monitorización durante el tratamiento<br>implificado del VHC. Además, se revisarán los efectos adversos clínicamente relevantes, las contraindicaciones y las interacciones<br>nedicamentosas asociadas con los farmacos utilizados en el tratamiento del virus de la hepatitis C. También se analizaria ne<br>endera está dirigido a médicos hepatólogos, gastroenterólogos, infectólogos y profesionales en formación, así como a farmacéutico<br>sistentes médicas y otros profesionales de la salud interesados en la temática.<br>a sesión se allevará a cabo en español.<br>he American Association for the Study of Liver Diseases and the Latin American Association for the Study of the Liver will be present<br>joint revieniar regarding Hepatitis C treatment implification and management of special populations. This webinar will discuss the<br>lipilitiv recommender revienes, and on correatment monitoring for simulified HCV transmet, review clíncial imontant adversa                                                                                                    | Availability           The Registration Required           The Network of Network of Netwo |
| a Asociación Americana para el Estudio de las Enfermedades Hepáticas y la Asociación Latinoamericana para el Estudio del Higado<br>resentarán un vebinar conjunto sobre la simplificación del tratamiento de la hepatitis C y la gestión de poblaciones especiales. Dur<br>aseisón, se abordarán temas clave como la elegibilidad, los regimenes recomendados y la monitorización durante el tratamiento<br>implificado del VHC. Además, se revisarán los efectos adversos clínicamente relevantes, las contraindicaciones y las interaciones<br>nedicamentosas asocidadas con los femasos tilizados en el tratamiento del virus de la hepatitis. C. También se analizarán las<br>omplicaciones y el manejo de la infección por VHC en pacientes con cáncer, con especial énfasis en el carcinoma hepatocelular. Este<br>vebinar está dirigido a médicios hepatólogos, gastroenterologos, infectólogos y profesionales en formación, así como a farmacéutico<br>sistentes médicos y otros profesionales de la salud interesados en la tamántica.<br>a sesión se llevará a cabo en español.<br>he American Association for the Study of Liver Diseases and the Latin American Association for the Study of the Liver will be present<br>joint webinar regarding Hepatitis C treatment simplification and management of special populations. This webinar will discuss the<br>ligibility, recommended regimens, and on treatment monitoring for simplified HCV treatment, review clinically important adverse<br>fligbility, recommended regimens, and on treatment monitoring for simplified HCV treatment, review clinically important adverse<br>fligbility, recommended regimens, and on treatment monitoring for simplifications usor in the treatment of the hepatitis C virus, and<br>sociations, and ording durg interactions asociate with medications usor in the treatment of the hepatitis C virus, and<br>sociations and onter sociations and onter asociate with medications usor in the treatment of the hepatitis C virus, and<br>sociations and onter adverse medications usod in treatement of the hepatitis C virus, and<br>sociations and medi | Availability  Registration Required  https://asaid.zoom.us/j/8 SS1220081  May 29, 2025 7:00 PM - 8:00 PM ET  Cost  ing S 50.00  Credit Offered                                                                                                    |
| a Asociación Americana para el Estudio de las Enfermedades Hepáticas y la Asociación Latinoamericana para el Estudio del Higado<br>resentarán un vebinar conjunto sobre la simplificación del tratamiento de la hepátitis C y la gestión de poblaciones especiales. Dur<br>sestión, se abordaria temas clave como la elegibilidad, los regimense recomendados y la monitorización durante el tratamiento<br>implificado del VHC. Además, se revisarán los efectos adversos clinicamente relevantes, las contraindicaciones y las interaciones<br>nedicamentosas asociadas con los fármacos utilizados en el tratamiento del virus de la hepatitis C. También se analizarán las<br>omplicaciones y el manejo de la infección por VHC en pacientes con ciancer, con especial efasis en el caracinoma hepatocelular. Este<br>vebinar está dirigido a médicos hepatólogos, gastroenterelogos, infectólogos y profesionales en formación, así como a farmacéutico<br>sistentes médicos y otros profesionales de la salud interesados en la temática.<br>A sesión se llevará a cabo en español.<br>he American Association for the Study of Liver Diseases and the Latin American Association for the Study of the Liver will be present<br>ligibility, recommended regimens, and on treatment monitoring for simplified HCV treatment, review clinically important adverse<br>fiects, contraindications, and drug demicientos asociate with medications usof in the treatment of the hepatitis C virus, and<br>escribe the complications and management of special populations. This webinar will discuss the<br>ligibility, recommended regimens, and on treatment monitoring for simplified HCV treatment, review clinically important adverse<br>frects, contraindications, and drug demicientors sociate with medications usof du nicinese normocatoes lessi reviews clinically important adverse<br>frects, contraindications, and management of hepatitis C virus, and<br>escribe the complications and management of hepatitis C virus, and                                                                                                    | Availability<br>Registration Required<br>https://aasid.zoom.us/j/8<br>55.<br>May 29, 2025 7:00 PM -<br>8:00 PM ET<br>Cost<br>Cost<br>Credit Offered<br>To Credit Offered                                                                                                    |

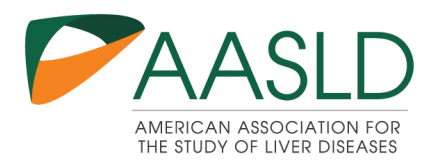

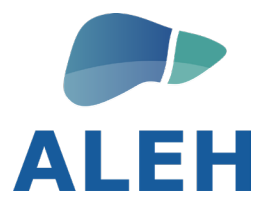

**Step 8:** You have now registered for the webinar. Click on the green Close button. You will see the Zoom link under "Location." You will also receive an automatic email with the Zoom link. To set up a reminder, click on "Add to Calendar."

**Paso 8:** ¡Ya se ha inscrito en el Webinar!. Haga clic en el botón verde "Close". Podrá encontrar el enlace Zoom en «Location». También recibirá un correo electrónico automático con el enlace Zoom. Para crear un recordatorio, haga clic en «Add to Calendar".

|          | Vou are registered!                                                                                                    |                             |
|----------|----------------------------------------------------------------------------------------------------|-----------------------------|
| Cocation | You have successfully registered for the course, and should have<br>received an confirmation email, along with a calendar invite. Please<br>reach out to the coordinator if you have any questions or concerns. | <b>Status</b><br>Registered |

| My Courses / Hepatitis C in Latin America and North<br>epatitis C in Latin America and North America:<br>nanagement of special populations (AASLD/ALE<br>Overview <u>Event Detail</u> | th America: Fr<br>From treatment simplification to the<br>H Spanish Joint Webinar) | 3                           |
|----------------------------------------------------------------------------------------------------|------------------------------------------------------------------------------------|-----------------------------|
| ♦ Location<br>https://aasld.zoom.us/j/85812208081                                                                                                    | © Time<br>May 29, 2025<br>Thursday, 7:00 PM - 8:00 PM ET                           | <b>Status</b><br>Registered |
|                                                                                                    |                                                                                    | Register Un-register        |

If you have any questions, please contact Akuender Dot, akdot@aasld.org.

Si tiene alguna pregunta, por favor contactar a Akuender Dot, <u>akdot@aasld.org</u>.